## Automatische Normalisierung in mAirList aktivieren (Windows 10) Achtung: Funktioniert bei mAirList erst ab Version 6.2.xx

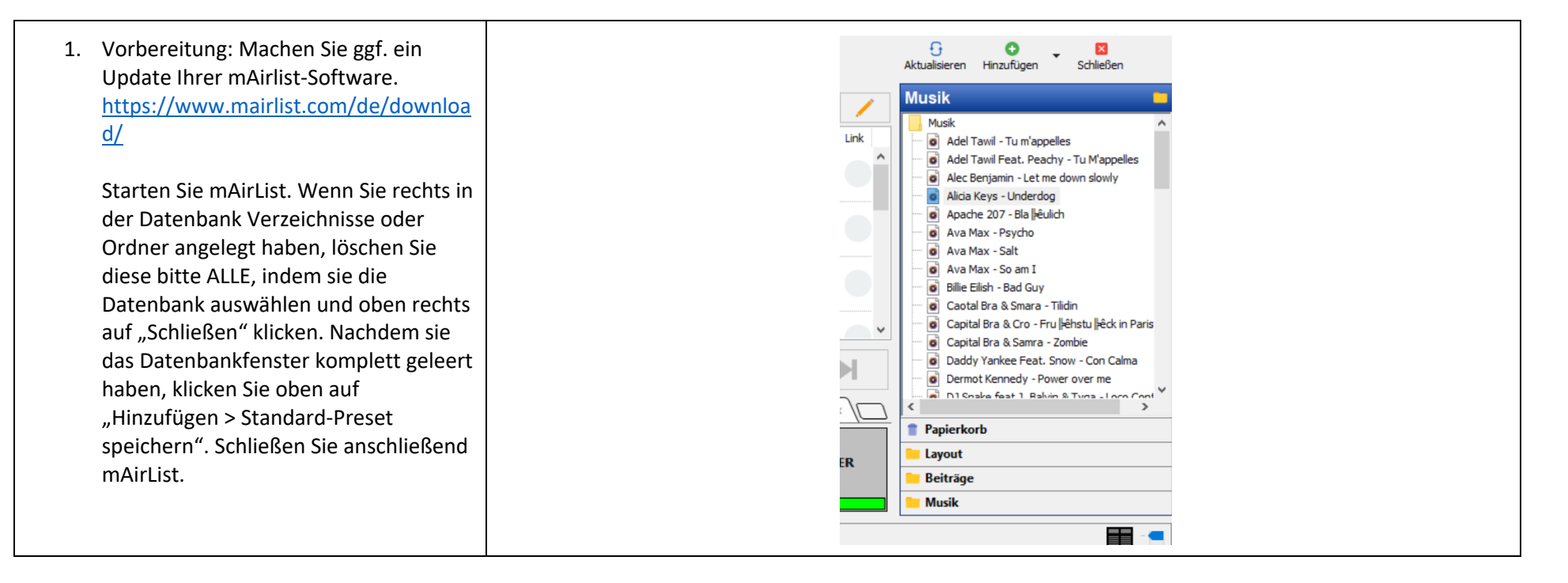

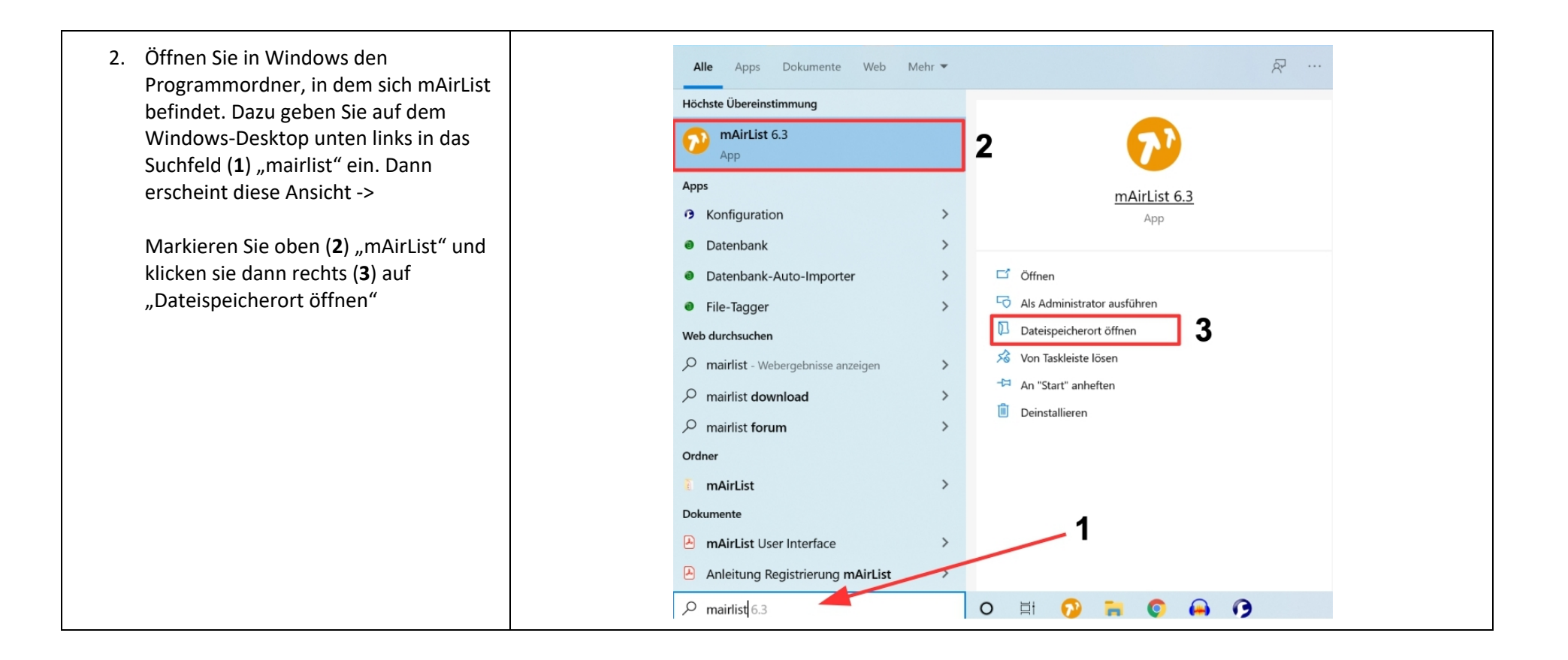

| 3. Sie erhalten diese Ansicht -> | 📜 « Wir | 📜 « WinToUSB (C:) » ProgramData » Microsoft » Windows » Start Menu » Programs » mAirList 6.3 🗸 🛡 🦷 mA |                  |             |       |  |
|----------------------------------|---------|----------------------------------------------------------------------------------------------------|------------------|-------------|-------|--|
| Öffnen Sie das Programm          | * ^     | Name                                                                                                  | Änderungsdatum   | Тур         | Größe |  |
| "Konfiguration".                 |         | 🗊 Datenbank                                                                                           | 30.08.2020 16:02 | Verknüpfung | 2 KB  |  |
|                                  |         | 🗊 Datenbank-Auto-Importer                                                                             | 30.08.2020 16:02 | Verknüpfung | 2 KB  |  |
|                                  | Spezi   | 😥 Datenbank-Server                                                                                    | 30.08.2020 16:02 | Verknüpfung | 2 KB  |  |
|                                  |         | 🗊 File-Tagger                                                                                         | 30.08.2020 16:02 | Verknüpfung | 2 KB  |  |
|                                  |         | 😥 Konfiguration                                                                                       | 30.08.2020 16:02 | Verknüpfung | 2 KB  |  |
|                                  |         | 😥 Layout-Designer                                                                                     | 30.08.2020 16:02 | Verknüpfung | 2 KB  |  |
|                                  |         | 😥 Lizenz-Manager                                                                                      | 30.08.2020 16:02 | Verknüpfung | 2 KB  |  |
|                                  | e       | 🔊 mAirList 6.3                                                                                        | 30.08.2020 16:02 | Verknüpfung | 2 KB  |  |
|                                  |         | 🗊 Nexus-Importer                                                                                      | 30.08.2020 16:02 | Verknüpfung | 2 KB  |  |
|                                  |         |                                                                                                    |                  |             |       |  |

| 4. Klappen Sie links den Unterpunkt<br>"Verschiedenes" auf und wählen dort<br>das Untermenu "Normalisierung". Im<br>rechten Feld aktivieren Sie die<br>Normalisierungs-Methode "EBU R128<br>(LUFS + dBTP)" und tragen die Werte in<br>den drei weiteren Feldern ein wie im<br>Screenshot gezeigt: | Maintist 6.3 Konfiguration       -       ×         Wilkommen       -       Paylets         > - Catval       -       -         > Gut       -       -         - Audo-Enstellungen       -       -         - Encoder       -       -         - Fernsteurung       -       -         - Date-banken       -       -         - Hintergrund-Scripts       -       0,00         - Logging       -       -         - Voice-Tracking       -       -         - Systemprotokal       -       -         - Datei-Amort       -       -         - Normalisierung       -       -         - Voice-Tracking       -       -         - Systemprotokal       -       -         - Datei-Amort       -       -         - Standard-Ordner       -       -         - Standard-Ordner       -       -         - Standard-Ordner       -       -         - Optionen       -       - |
|----------------------------------------------------------------------------------------------------|----------------------------------------------------------------------------------------------------|
|                                                                                                    | Speichem Abbrechen                                                                                                    |

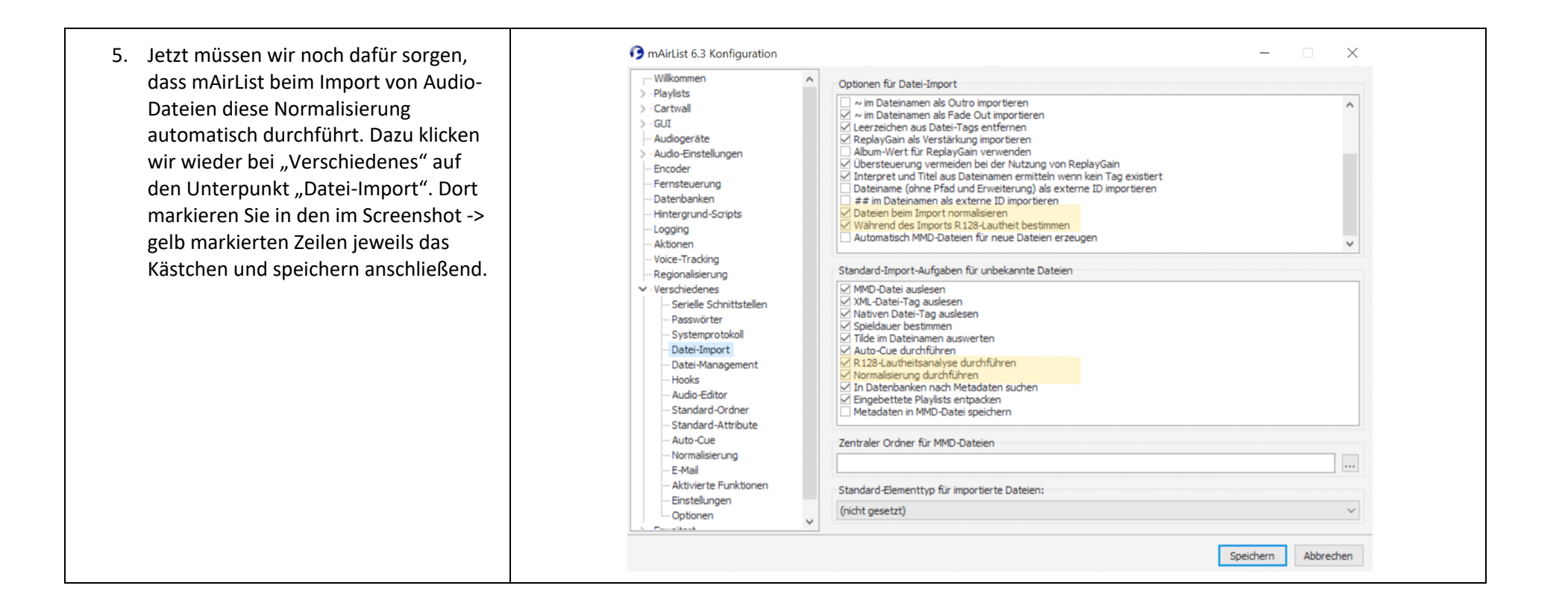

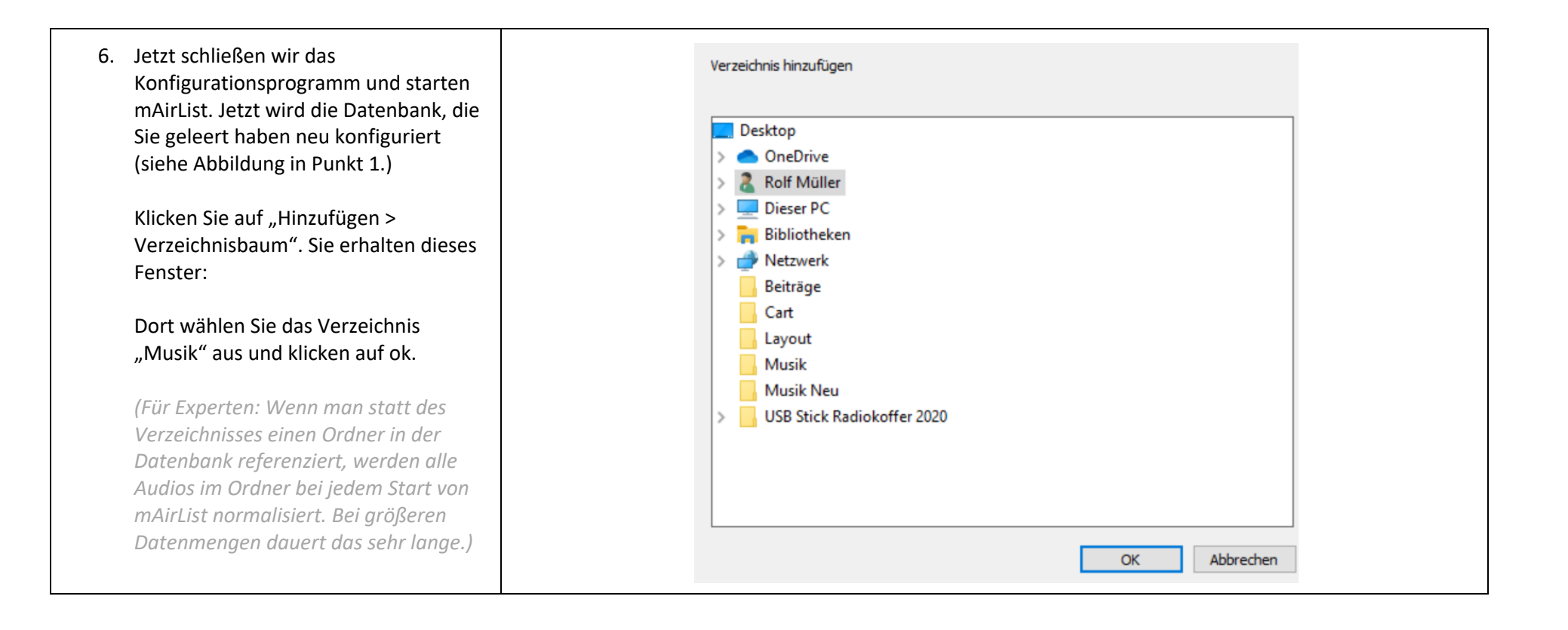

| <ol> <li>Sie erhalten in mAirList jetzt dieses<br/>Datenbankfenster -&gt;</li> </ol>                                                                                                    | Aktualisieren Hinzufügen Schließen                                                                                                    |
|----------------------------------------------------------------------------------------------------|----------------------------------------------------------------------------------------------------|
| Wenn Sie mit der rechten Maustaste in<br>das blaue Feld oben klicken, erscheint<br>das Popup "Umbenennen". Dort<br>draufklicken und im nächsten Popup<br>den Namen "Musik" eintragen. Diese<br>Datenbank heißt nun "Musik" und<br>enthält alle Musiktitel, die im<br>entsprechenden Ordner auf dem<br>Desktop liegen. | C:\Users\Rolf Müller\Desktop\Mu<br>Umbenennen<br>Musik<br>Adel Tawil - Tu m'appelles<br>Adel Tawil Feat. Peachy - Tu M'appelles<br>Alec Benjamin - Let me down slowly<br>Alicia Keys - Underdog<br>Apache 207 - Bla   êulich<br>Ava Max - Psycho<br>Ava Max - Salt                                 |
| Diesen Vorgang wiederholen Sie jetzt<br>noch mit den Ordnern "Beiträge" und<br>"Layout".                                                                                                    | <ul> <li>Ava Max - So am I</li> <li>Billie Eilish - Bad Guy</li> <li>Caotal Bra &amp; Smara - Tilidin</li> <li>Capital Bra &amp; Cro - Fru lehstu leck in Paris</li> </ul>                                                                                                    |
| Wenn Sie Ihre Datenbank fertig haben,<br>speichern Sie diese noch als Preset,<br>damit die Datenbank beim Start von<br>mAirList immer geladen wird:                                                                                                    | <ul> <li>Capital Bra &amp; Samra - Zombie</li> <li>Daddy Yankee Feat. Snow - Con Calma</li> <li>Dermot Kennedy - Power over me</li> <li>DJ Snake feat J. Balvin &amp; Tyga - Loco Cont</li> <li>Dynoro &amp; Gigi D'Agostina - In my mind</li> <li>Dynoro &amp; Ina Wroldsen - Obsessed</li> </ul> |
| Klicken Sie oben auf "Hinzufügen ><br>Standard-Preset speichern".                                                                                                    | <                                                                                                    |
|                                                                                                    | 1 Papierkorb                                                                                                    |
|                                                                                                    | C:\Users\Rolf Müller\Desktop\Musik                                                                                                    |

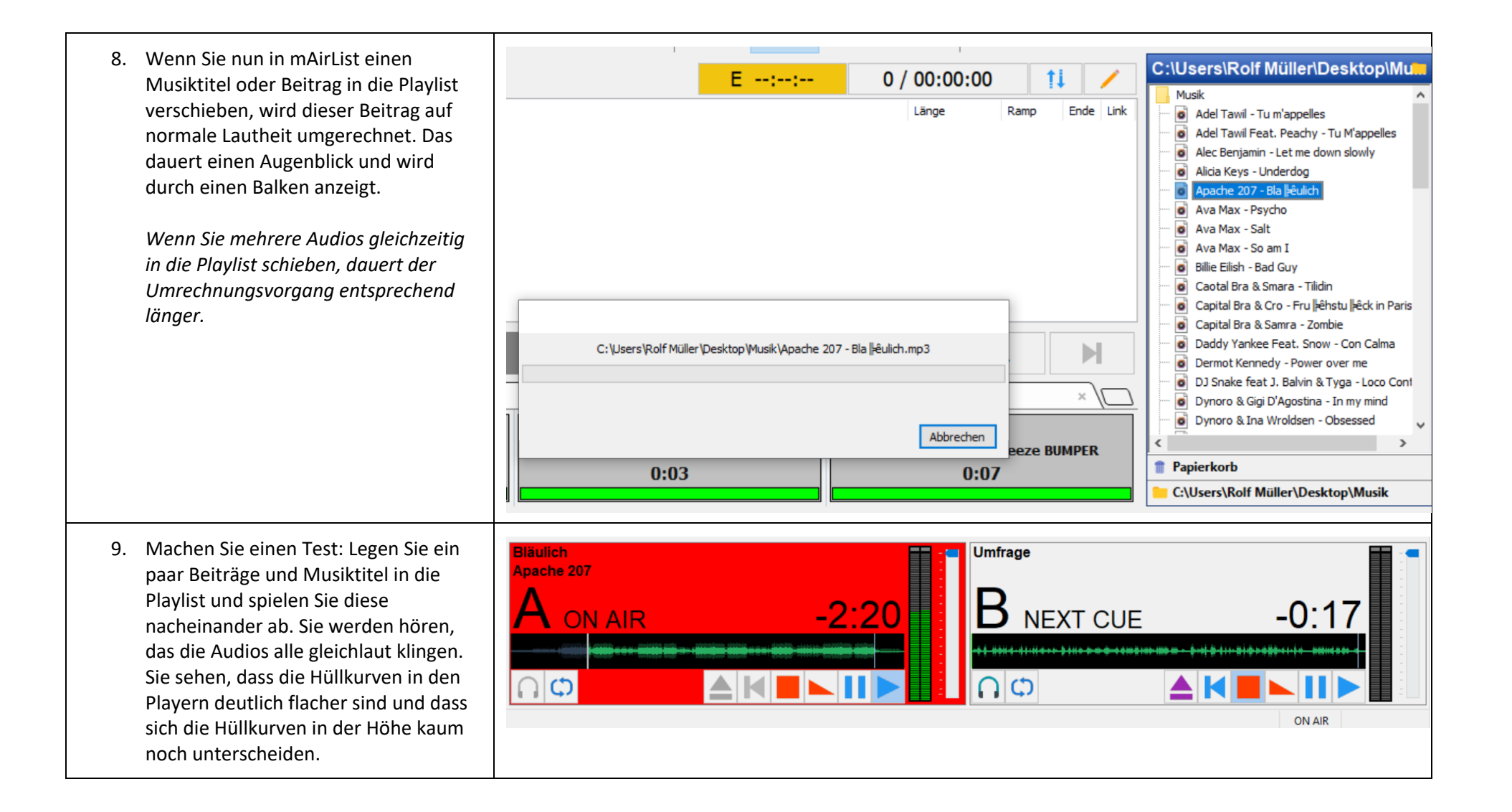

| 10. Falls Sie eine Cartwall eingerichtet<br>haben, müssen sie diese neu<br>bestücken, damit auch dort die<br>Lautheit angepasst wird. Dazu schieben<br>Sie die Audies aus der Lavout                                               | Image: Stinger of the stinger of the sti |                              |                               |  |  |  |
|----------------------------------------------------------------------------------------------------|----------------------------------------------------------------------------------------------------|------------------------------|-------------------------------|--|--|--|
| Datenbank einfach über alle                                                                                                    | 1                                                                                                    | 2                            | 3                             |  |  |  |
| entsprechenden Audios in der                                                                                                    | school.fm Nite Prowler BUMPER                                                                                                    | school.fm Ocean Drive BUMPER | school.fm Summer Breeze BUMPE |  |  |  |
| Cartleiste.                                                                                                    | 0:05                                                                                                    | 0:03                         | 0:07                          |  |  |  |
| Anschließend auf das Speichern-<br>Symbol (kleine Diskette) über der<br>Cartwall klicken und "Standard-Preset<br>speichern" auswählen. Folgen sie<br>danach beim Speichervorgang den<br>einzelnen Aufforderungen des<br>Programms. |                                                                                                    |                              |                               |  |  |  |

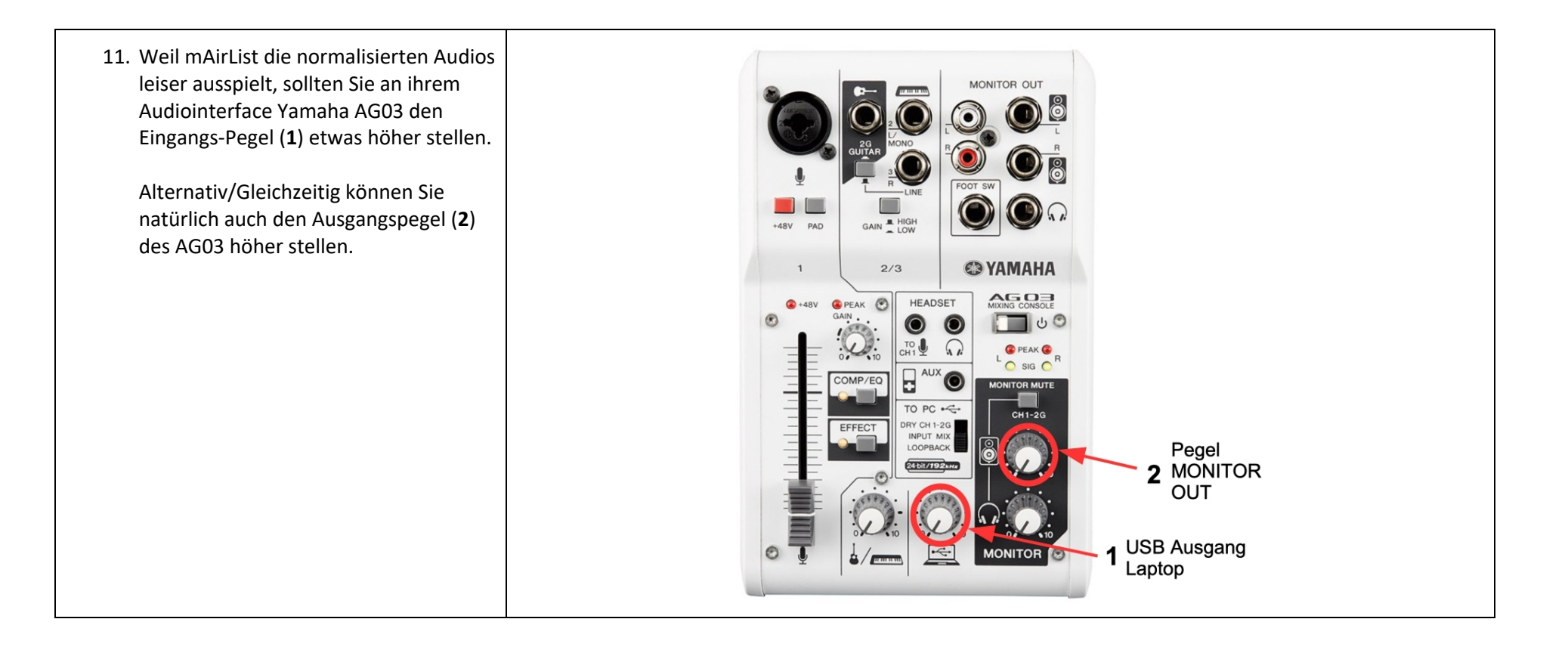